1. Заходим на сайт <u>https://zakaznoe.pochta.ru/</u>

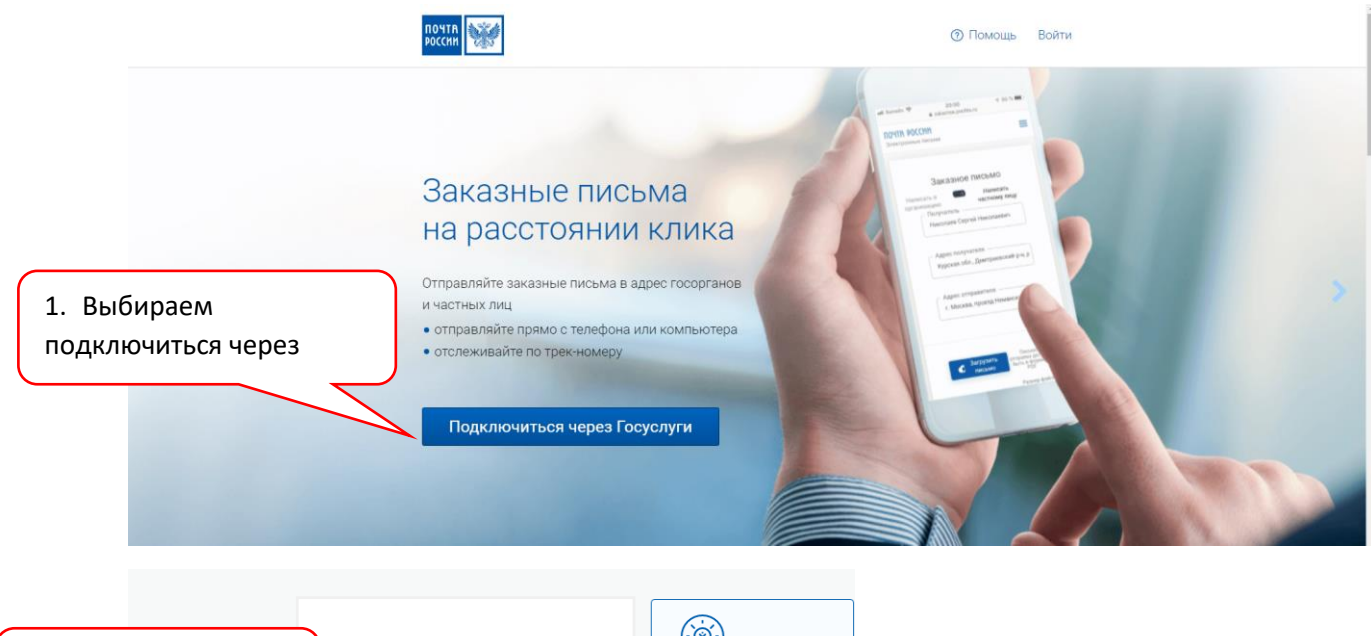

| <ol> <li>Вводим логин и<br/>пароль</li> </ol> | Вход<br>Почта России                                                                   | Куда ещё можно войти с<br>паролем от Госуслуг? |
|-----------------------------------------------|----------------------------------------------------------------------------------------|------------------------------------------------|
|                                               | Тепефон, почта или СНИЛС                                                               |                                                |
|                                               | Не запоминать логин и пароль                                                           |                                                |
|                                               | Войти                                                                                  |                                                |
|                                               | Я не знаю пароль                                                                       |                                                |
|                                               | Зарегистрируйтесь для полного доступа к сервисам<br>Вход с помощью электронной подписи |                                                |

| Уважаемые пользователи! В связи с проведен | ием плановых технических работ в период с 22.3 | 80 21.05.2022 до 05.00 22.05.2022 по МСК                                                                                     | ( будут недоступны сервисы просмотр                                               | а и отправки писем. Приносим извинения : | за доставленные неудобства. |
|--------------------------------------------|------------------------------------------------|----------------------------------------------------------------------------------------------------|-----------------------------------------------------------------------------------|------------------------------------------|-----------------------------|
|                                            | почта<br>росски Электронные письма             |                                                                                                    | Помощь                                                                            | Вера Захарова                            |                             |
| 3. Выбираем ново                           | е вж                                           | одящие Черновики Исходя                                                                                                    | ящие Архив                                                                        |                                          |                             |
| Письмо                                     | Иовое письмо                                   | Помск тигсем                                                                                                    | c                                                                                 | λ                                        |                             |
|                                            |                                                | Входящих писем нет                                                                                                    |                                                                                   |                                          |                             |
|                                            |                                                | С помощью сервиса вы сможете:<br>• Получать письма от Государс<br>• Отправлять алектронные зак<br>физическим и юридическим з | твенных органов и других отправителя<br>ваные письма в суды, госорганы,<br>лицам. | a.                                       |                             |
|                                            |                                                | Что делать, если письма продолжан                                                                                            | от приходить в бумажном виде?                                                     | ~                                        |                             |
|                                            |                                                |                                                                                                    |                                                                                   |                                          | ★ Оцените наш сервис        |
|                                            |                                                |                                                                                                    |                                                                                   |                                          |                             |
|                                            | © АО «Почта России», 2015-2022                 |                                                                                                    | Пользовательское со                                                               | глашение Помощь                          |                             |
|                                            | 8-800-100-00-00<br>Звонок по России бесплатный |                                                                                                    |                                                                                   |                                          |                             |

|                        | Уважиемые пользователи В саязи с проведением плановых технических работ в период с 22.30 21.05.2022.до 05.00 22.05.2022.05.00 22.05.2022.по МСК будут недоступны сервикы просмотра и отпровки писем. Приносим извичения за доставленные неудобства. |                                                                                                    |                                                                                                 |                      |  |  |
|------------------------|----------------------------------------------------------------------------------------------------|----------------------------------------------------------------------------------------------------|-------------------------------------------------------------------------------------------------|----------------------|--|--|
|                        | ПОЧТА<br>Россия                                                                                                    | Электронные письма                                                                                                    | Помощь                                                                                          | Вера Захарова        |  |  |
| 4. В поле<br>вводим Иł | «Получатель»<br>НН ООО                                                                                                    | Входящие Черновики                                                                                                    | Исходящие Архив                                                                                 |                      |  |  |
| «Управлян<br>компания  | ощая<br>«Восток-                                                                                                    | Новое письмо                                                                                                    | заказное 🗸 в организацию 🗸                                                                      |                      |  |  |
| Запад» 6454074653      |                                                                                                    | Соручатер.<br>6454074653]<br>000 "УПРАВЛЯЮЩАЯ КОМПАНИЯ "ВС<br>123112, Москва, Пресненский р.н. 1-<br>ком 7<br>ИНН: <u>6454074653</u> КЛП: 770301001      | ССТОК-ЗАПАД"<br>і Красногвардейский проезд. д. 15,                                              |                      |  |  |
|                        |                                                                                                    | Получатель не найден, продолжить з<br>Письмо будет доставлено в бумажно                                                                                  | аполнение вручную<br>м виде                                                                     |                      |  |  |
|                        |                                                                                                    |                                                                                                    | Создать письмо<br>Создайте письмо по заблену с<br>документов                                    |                      |  |  |
|                        |                                                                                                    | загрузить письмо<br>Размер соех файлов не должен греспошавть 10 Мбайт<br>Дляя букавкой достаков колежныя не боле 19 страниц<br>Размер страниц А4 210x297 | Обжаловать штраф ГИБДД<br>Обжалуйте штраф за нарушение ГИД<br>с использованием готовых шаблонов | 🗙 Оцените наш сервис |  |  |

| Уважаемые пользователи! В связи с проведением плановых                                                                     | технических работ в период с 22.30 21.05.2022 до 05.00 22.05.20                                                                                                    | 2 по МСК будут недоступны сервисы просмотра и отправки писем. П                                                                                                    | оиносим извинения за доставленные неудобства. |
|----------------------------------------------------------------------------------------------------|----------------------------------------------------------------------------------------------------|----------------------------------------------------------------------------------------------------|-----------------------------------------------|
| почтя                                                                                                    | Электронные письма                                                                                                    | Помощь Вера Захарова                                                                                                    |                                               |
|                                                                                                    | Входящие Черновики                                                                                                    | Исходящие Архив                                                                                                    |                                               |
| 6. В поле «Адрес<br>отправителя» вводим<br>свой почтовый адрес (по<br>которому с вами<br>возможно связаться)               | Новое письмо Получтия Ооо Уляаляющая компания твосток-зал Оотенозаци выбане Адек получтия Подила (презенской рн. 1-4 Красноп Подила (презенской рн. 1-4 Красноп Подила (презенской рн. 1-4 Кра  | авказное V В организацию V<br>АД'<br>нардейский проезд д 15, ком 7                                                                                                    |                                               |
|                                                                                                    | Собрание и проблеми и проблеми<br>Проблеми и проблеми и проблеми и | Cosgats nicoso     Cosgats nicoso     Cosgats nicoso     Cosgats nicoso     Cosgats nicoso     Cosgats nicoso     Cosgats nicoso     Cosgats nicoso     Cosgats nicoso     Cosgats     Cosgats                                                                                                    | ★ Оцените наш серви                           |
| Уважаемые попьзователи! В саязи с проведением плановых те<br>россти<br>россти                                              | оняческих работ в период о 22.30 21.05.2022 до 05.00 22.05.2022<br>Электронные письма<br>Входящие Черновики                                                                                                    | по МСК будут недоступны серенсы просмотра и отправки писем. При<br>Помощь Вера Захарова<br>Исходящие Архив                                                                                                    | юсим извичения за доставленные неудобства.    |
| 7. Выбираем «Загрузить<br>письмо», загружаем скан<br>заполненного и подписанного<br>письма нажимаете кнопку<br>«отправить» | Новое письмо Получала Получала Огланация высона Огланация высона Огланация высона Огланация высона Огланация высона Огланация высона Огланация высона Огланация высона Огланация Огланация Огланаци  | аказное V в ортанизацию V<br>1 <sup>1</sup><br>цейский проезд д 15, ком 7                                                                                                    |                                               |
|                                                                                                    | С С С С С С С С С С С С С С С С С С С                                                                                                    | Cosgath письмо           Cosgath письмо и выблоку с<br>документов           Observation (Constraint on the programment<br>документов)           Observation (Constraint on the programment<br>characteristic on the programment<br>of the programment<br>characteristic on the programment<br>of the programment<br>of th | 🖈 Оцените наш сервис                          |